1、概要

本システムはあらかじめ登録した測線にGPS1台で誘導するシステムです。

2、起動

スタート プログラム 誘導システム 誘導

下記の画面が表示されます。

| 淵線司 | i蕣 Think | ware |
|-----|----------|------|
|     | 測線誘導     |      |
|     | 測線設定     |      |
|     | マーク      |      |
|     | システム設定   |      |
|     | 接続テスト    |      |
|     | 終了       | ]    |

- ボタン
  - 測線誘導・・・・測線選択後、誘導画面が表示されます。
  - 測線設定・・・・誘導する測線を設定登録します。
  - マーク・・・・区画内にラインやマークなど表示する設定をします。
  - システム設定・・座標系や COM など設定をします。
  - 接続テスト・・・GPS データを表示します。
  - 終了・・・・・本システムを終了します。

メニュー

下記の画面が本システムのメニュー画面となります。

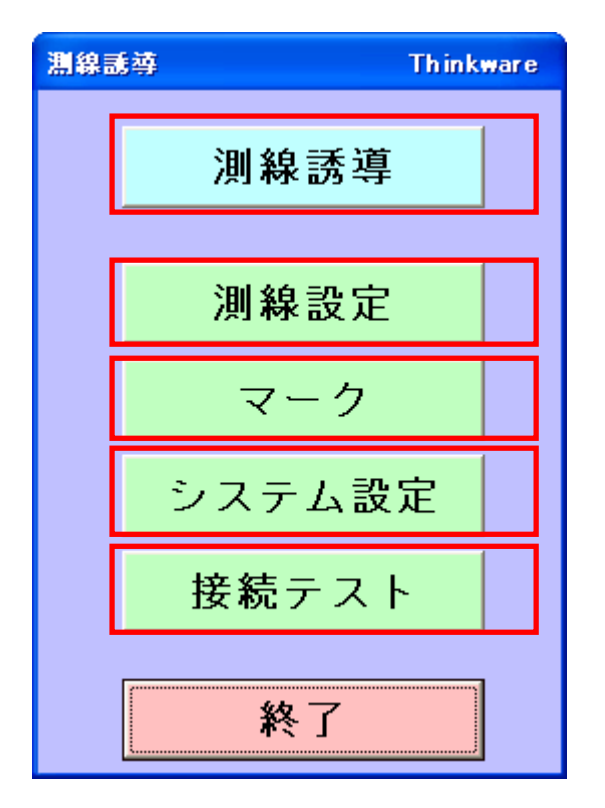

- 3、システムを参照してください。
- 4、測線設定を参照してください。
- 5、マークを参照してください。
- 9、接続テストを参照してください。
- 10、誘導(測線選択)誘導(誘導)を参照してください。

システム設定

メニューよりシステム設定ボタンを押すと下記のウィンドウが表示されます。 地域毎の国家座標系番号を選択、測地系(座標系)を選択、GPSDATA入力信号 X,Y,Z に対して補正をする場合は入力をします。

| システム設定                                                                                                    |   |
|----------------------------------------------------------------------------------------------------|---|
| 国家座標系No.<br>9 関東 東京都(離島除く),福島県,栃木県,茨城県,埼玉県,千葉県,群馬県,神奈川県 -                                                                                                    | • |
| ローカル座標系<br>N-S(m) 0.000<br>E-W(m) 0.000<br>分(度) 0.0000000                                                                                                    |   |
| GPS<br>COM ホ°ート bps ハ°リティ データ長 S-ビット<br>1 ● 9600 ● None ● 8 ● 1 ●<br>座標系<br>○ JGD2000<br>○ Tokyo Datum 新<br>○ Tokyo Datum 新<br>○ Tokyo Datum III<br>日<br>日<br>日<br>日<br>日<br>(度) 0.000000<br>日<br>(度) 0.000000<br>日<br>(日<br>(日<br>(日<br>(日) 0.000<br>(日) 0.000<br>(日) 0.0000<br>(日) 0.0000<br>(日) 0.00000<br>(日) 0.000000<br>(日) 0.00000<br>(日) 0.00000<br>(日) 0.00000<br>(日) 0.00000<br>(日) 0.00000<br>(日) 0.00000<br>(日) 0.00000<br>(日) 0.00000<br>(日) 0.00000<br>(日) 0.00000<br>(日) 0.00000<br>(日) 0.00000<br>(日) 0.0000<br>(日) 0.0000<br>(日) 0.0000<br>(日) 0.0000<br>(日) 0.0000<br>(日) 0.0000<br>(日) 0.0000<br>(日) 0.0000<br>(日) 0.00000<br>(日) 0.00000<br>(日) 0.0000<br>(日) 0.0000<br>(日) 0.0000<br>(日) 0.00000<br>(日) 0.00000<br>(日) 0.00000<br>(日) 0.00000<br>(日) 0.0000<br>(日) 0.00000<br>(日) 0.00000<br>(日) 0.0000<br>(日) 0.0000<br>(日) 0.00000<br>(日) 0.0000<br>(日) 0.0000<br>(日) 0.00000<br>(日) 0.00000<br>(日) 0.00000<br>(日) 0.0000<br>(日) 0.00000<br>(日) 0.00000<br>(日) 0.00000<br>(日) 0.00000<br>(日) 0.00000<br>(日) 0.00000<br>(日) 0.00000<br>(日) 0.00000<br>(日) 0.00000<br>(日) 0.00000<br>(日) 0.00000<br>(日) 0.00000<br>(日) 0.000000<br>(日) 0.000000<br>(日) 0.000000<br>(日) 0.000000<br>(日) 0.000000<br>(日) 0.000000<br>(日) 0.000000<br>(日) 0.000000<br>(日) 0.000000<br>(日) 0.000000<br>(日) 0.000000<br>(日) 0.000000<br>(日) 0.000000<br>(日) 0.00000<br>(日) 0.00000<br>(日) 0.00000<br>(日) 0.00000<br>(日) 0.0000<br>(日) 0.0000 |   |

### 国家座標系No.: あらかじめ登録されている項目より選択してください。

9 関東 東京都(離島除く),福島県,栃、 9 関東 東京都(離島除く),福島県,栃、 10 東北 青森県,岩手県,宮城県,秋田県 11 北海道西 小樽市,函館市,…… 12 北海道中 稚内市,留萌市,旭川市,……, 13 北海道東 網走市,北見市,釧路市,帯広市 14 小笠原村 東京都(N 28°から南,E 140°30 15 沖縄中 沖縄県(E 126°-130°) 16 沖縄西 沖縄県(E 126°から西) ▼

(日本全国の座標系が登録されています。)

### <u>座標系の選択</u>

現場で使用している座標系を選択します。

座標系

<sup>●</sup> JGD2000 C Tokyo Datum 新 C Tokyo Datum 旧 Tokyo データム ・・・旧パラメータ / 新パラメータ

### <u>ローカル座標系原点の国家座標</u>

区域のローカル座標原点(座標変換に使用)を設定します。(NS,EW,度) ローカル座標系は ローカル座標系原点の座標(x、y、z)と国家座標系からの 回転角度を設定します。

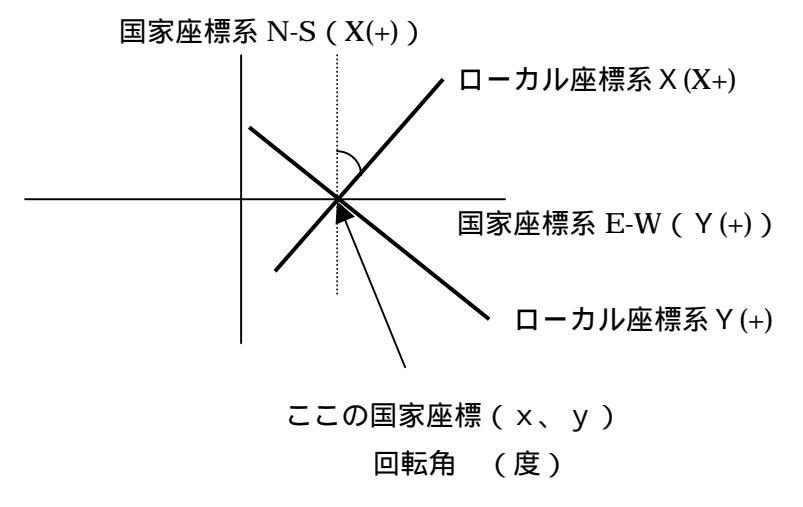

例)

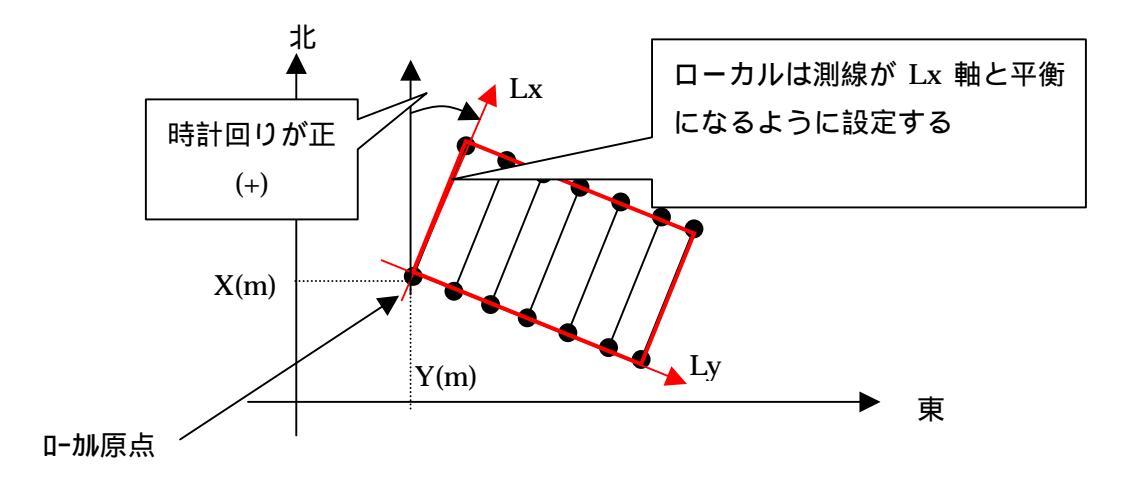

GPS補正値:GPS補正の設定を行います。

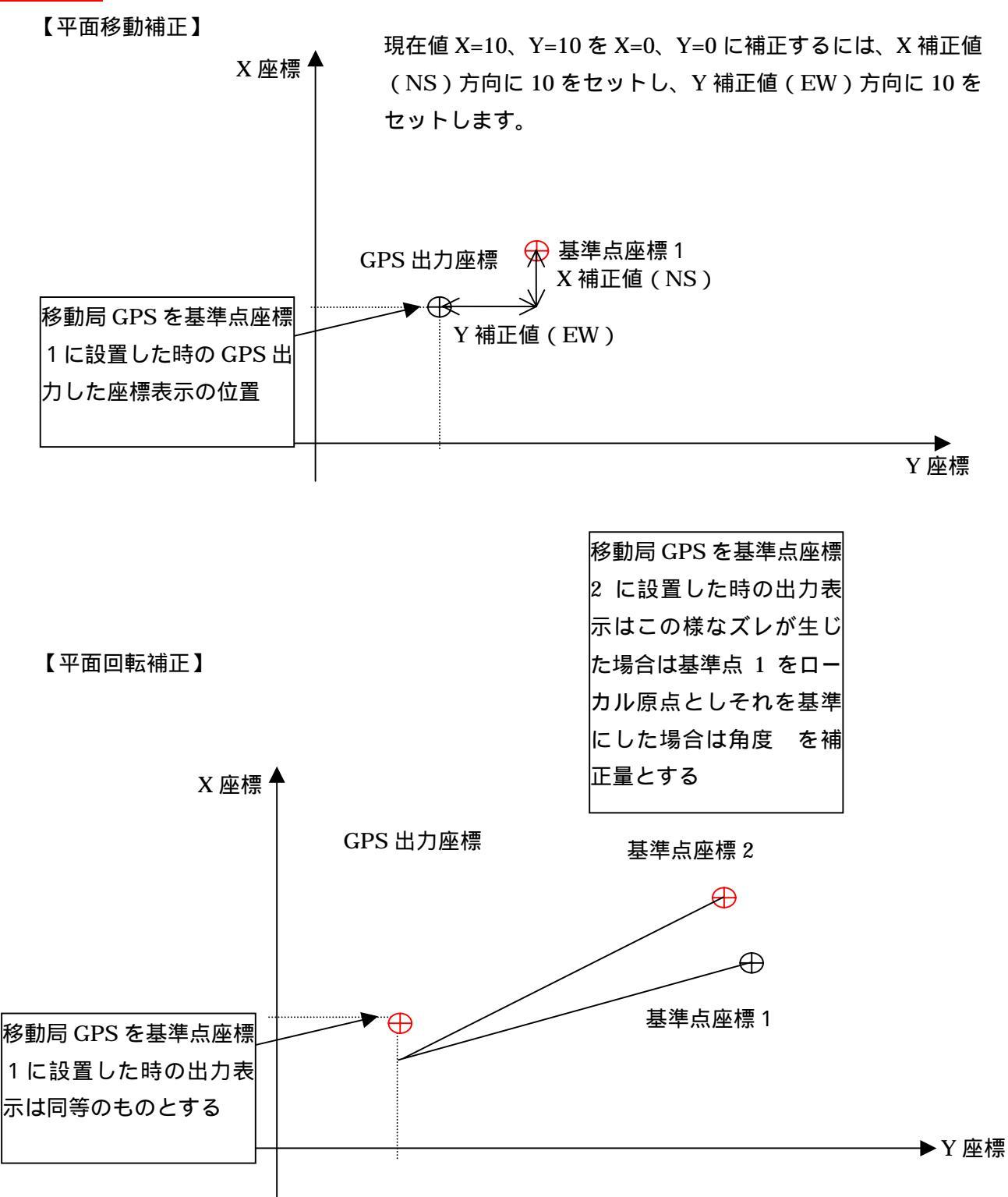

平面移動補正使用する場合、どの点でも誤差が一律な場合有効です。 平面回転補正使用する場合、計測点により誤差が異なる場合、 誤差の分布により ねじれ(回転)要素が含まれている場合有効です。

5

### <u>COM設定選択</u>

COM ポートの設定を登録されている中から選択し設定します。 なお、使用できる COM 番号は(12、COM 番号の調べ方部)を参照してください。 COM ポート ボーレート データビット パリティ ストップビット COM 1 -9600 -8 • なし ット 🚺 • 6 COM 1200 1 ~ なし 奇数 偶数 17 COM 2 2400 112 .,<mark>8</mark> COM 3 4800 COM 4 9600 » 19200 COM 5 38400 57600 COM 6 COM 7 COM 8 GPS が接続されている COM ポート番号選択します。 GPS データ出力プロトコルにあわせて下記の設定をします。 ボーレートを選択します。 データビットを選択します。 パリティを選択します。 ストップビットを設定します。

### <u>GPS状態</u>

GPS データの Mode 番号(測量精度)に対応するメッセージを内容部に入力設定します。 注意部のチェックを外すとその状態で測量を行います。

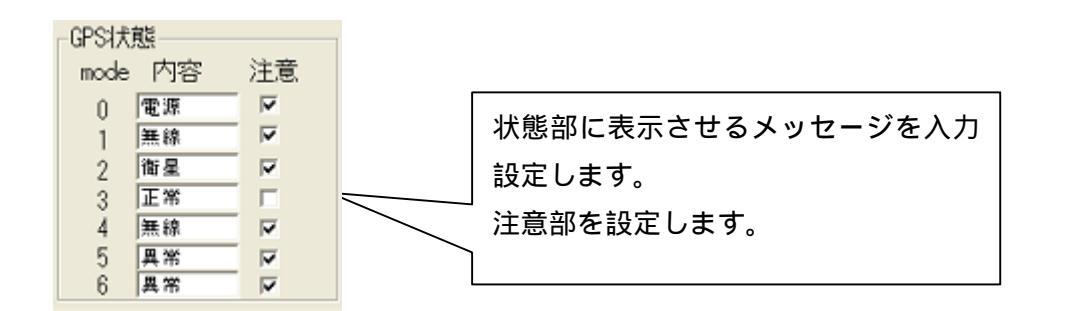

GPS 状態表示

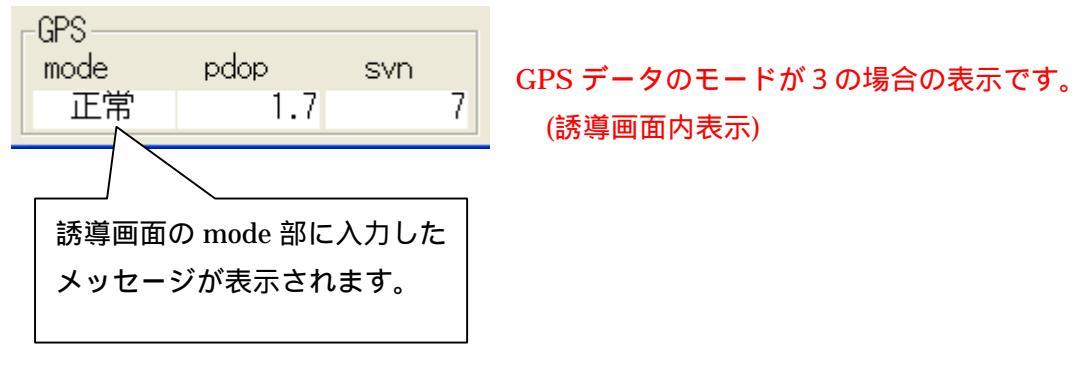

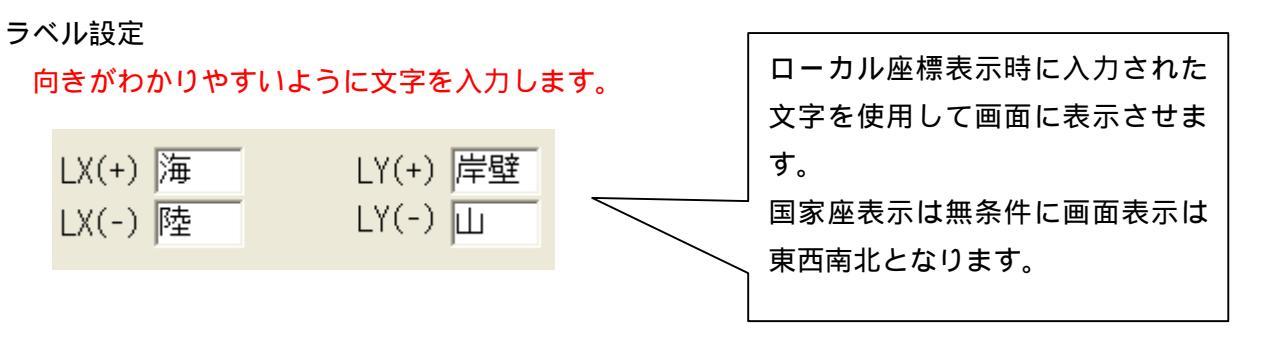

沖、陸や地名をセットすると分かり易くなります。

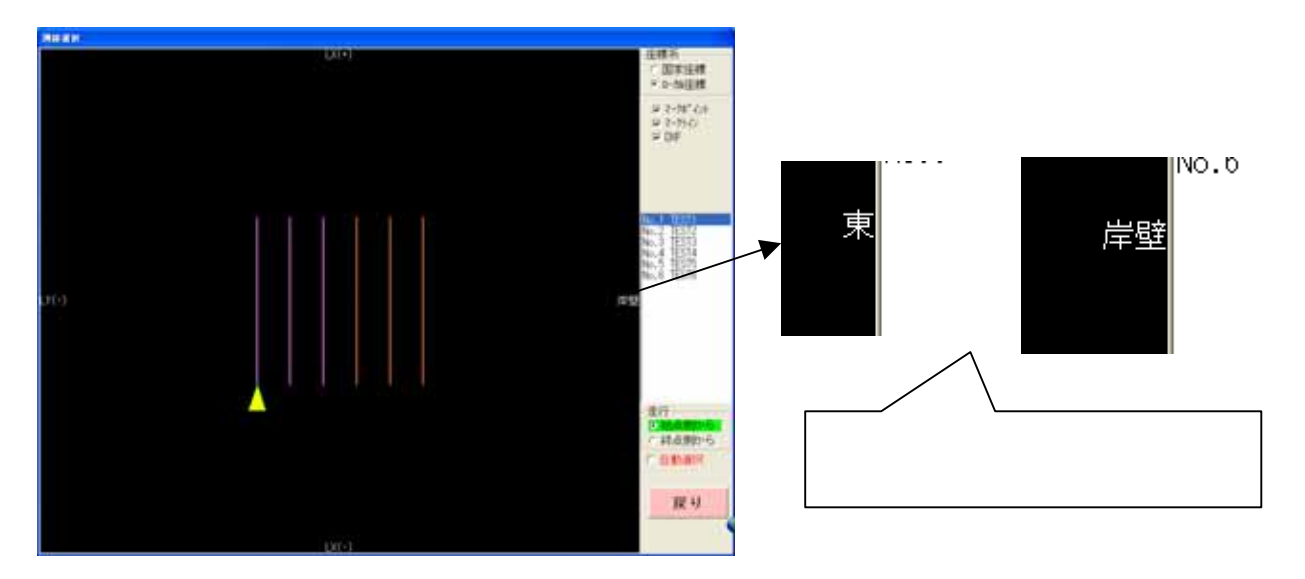

誘導中画面(エリア表示)

測線選択画面

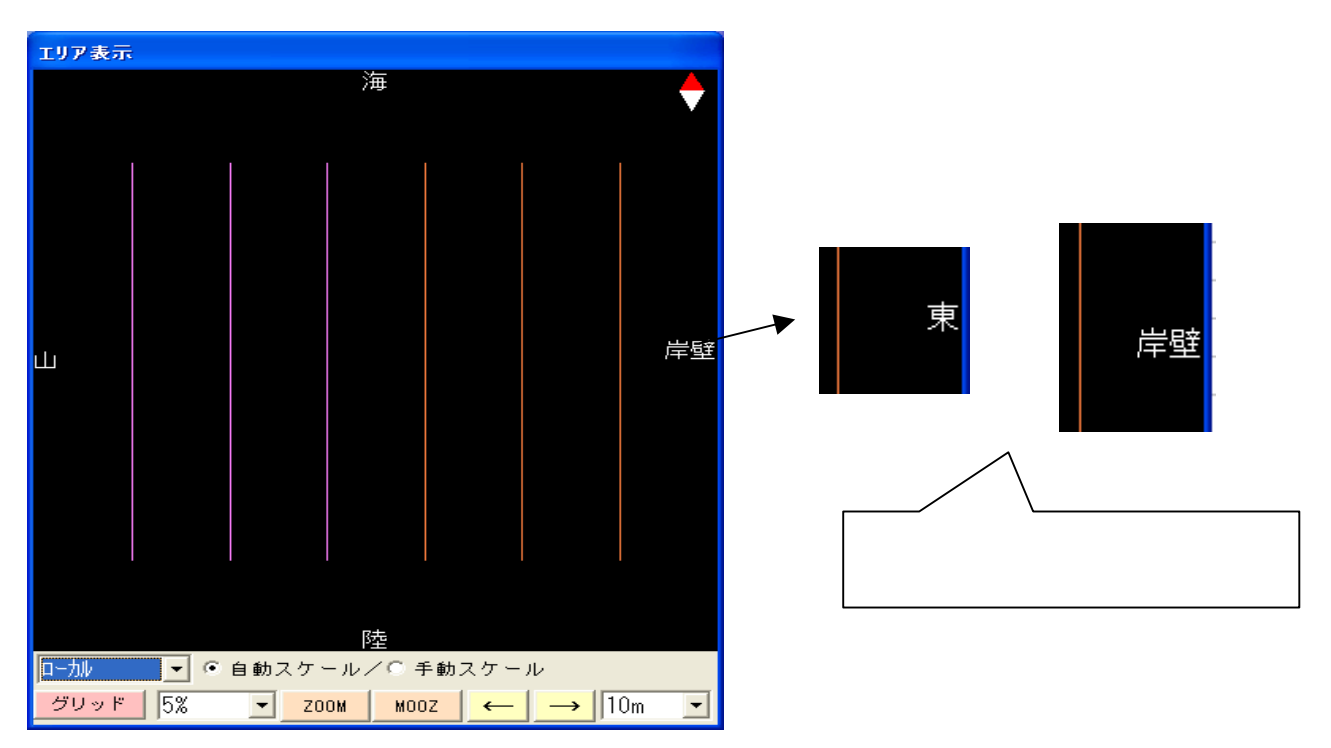

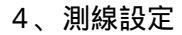

## 測線設定

メニューよりポイントボタンを押すと下記のウィンドウが表示されます。

| 測線                         | 設定                      |                                      |                               |                                      |                               |          |          |                                      |          |                   |
|----------------------------|-------------------------|--------------------------------------|-------------------------------|--------------------------------------|-------------------------------|----------|----------|--------------------------------------|----------|-------------------|
|                            | 名称                      | 始点X(m)                               | 始点Y(m)                        | 終点X(m)                               | 終点Y(m)                        | 色        | 色        | 最終走行                                 | <b>_</b> | 座標系<br>C 国家広博     |
| 1                          | TEST1<br>TEST2          | 30.000<br>30.000                     | 890.000<br>900.000            | 80.000<br>80.000                     | 890.000<br>900.000            |          |          | 2006/09/19 15:39<br>2006/09/19 15:45 |          | ● 国豕座標<br>● □-加座標 |
| 4<br>5<br>6<br>7           | TEST4<br>TEST5<br>TEST6 | 30.000<br>30.000<br>30.000<br>30.000 | 920.000<br>930.000<br>940.000 | 80.000<br>80.000<br>80.000<br>80.000 | 920.000<br>930.000<br>940.000 |          |          | 2000/03/10 13:42                     |          |                   |
| 8<br>9<br>10<br>11<br>12   |                         |                                      | 作<br>カ                        | ■図ボタンを<br>「表示されま                     | を押すと、i<br>きす。                 | 確認       | ぷウ       | ィンドウ                                 |          |                   |
| 13<br>14<br>15<br>16<br>17 |                         |                                      | た。<br>1                       | xお、色指定<br>部 作図画                      | Eの操作は<br>画面)を参照               | (1<br>ミレ | 1、<br>てく | 、共通機<br>ください。                        |          | ▲ 作図              |
| 18<br>19<br>20             |                         |                                      | +#1 / 2                       |                                      |                               |          |          |                                      | Ŧ        | <br>戻り            |

## 誘導する測線の設置を始点終点の座標で指定することにより設定します。

測線の設定は国家座標(またはローカル座標)値で100測線登録可能です。

### <u>名称</u>

測線に名称を付けることによりどの測線に誘導中かわかりやすくなります。

測線選択

| (測線選択画面表示)                                                                       | ) |
|----------------------------------------------------------------------------------|---|
| No.1 TEST1<br>No.2 TEST2<br>No.3 TEST3<br>No.4 TEST4<br>No.5 TEST5<br>No.6 TEST6 |   |

| 誘導中       | 誘導中の測線名表示 |  |  |  |  |  |  |  |  |  |
|-----------|-----------|--|--|--|--|--|--|--|--|--|
| (誘導中画面表示) |           |  |  |  |  |  |  |  |  |  |
| コントロール    |           |  |  |  |  |  |  |  |  |  |
| 測線        | TEST1     |  |  |  |  |  |  |  |  |  |

### <u>設定座標系の指定</u>

| ┌座標系──── |
|----------|
| ○ 国家座標   |
| ◉ 口-加座標  |

座標値の設定は国家座標系 / ローカル座標系どちらの値 でも設定可能です。 取扱座標系を変更するには左記の座標系枠内より 座標系をクリックして指定します。 注)座標系の設定については(3、システム設定(座標 系))を参照してください<sub>&</sub>

(株)シンクウェア

### <u>登録内容の変更</u>

登録内容を変更する場合は

直接座標値等を上書き変更する。

行を挿入して新規に入力する。

行を削除して消す。

方法となります。

なお、行操作は(11、共通機能部 行挿入行削除)を 参照してください。

行挿入 行削除

色指定

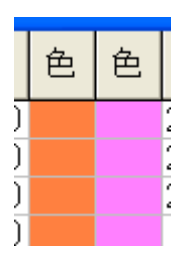

登録して測線表示に使用する色の指定となります。 なお、色指定の操作は(11、共通機能部 色設定)を参照 してください。

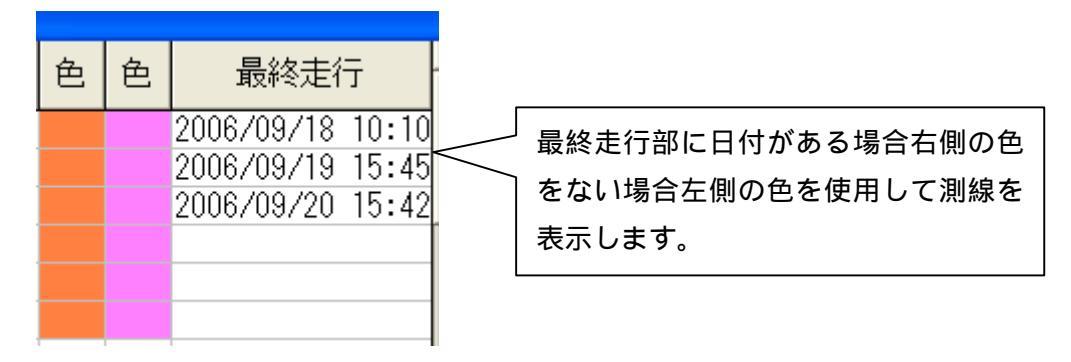

最終走行はキー操作で削除も行えます。

5、マーク

誘導画面上に目標とする位置が分かり辛い場合に護岸のラインやマークなどを設定します。 (国家座標、ローカル座標各々対応可能)

メニューよりマークを押すと下記のウィンドウが表示されます。

マークウィンドウ内タグ

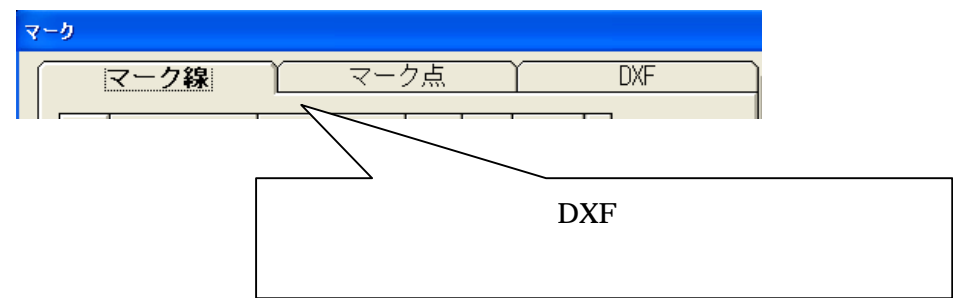

| 7 | ーク |         |         |      |   |    |   |     |                                         |
|---|----|---------|---------|------|---|----|---|-----|-----------------------------------------|
| ſ |    | マーク線    | 7-7     | ク点   |   | )  |   | DXF | <br>座標系 <br> <br>国家広博家                  |
|   |    | X(m)    | Y(m)    | 太    | 色 | 使用 |   |     | 国家座院市                                   |
|   |    | 100.000 | 100.000 |      |   |    |   |     |                                         |
|   |    | 200.000 | 200,000 | <br> |   |    |   |     |                                         |
|   |    | 200.000 | 200.000 | 0    |   |    |   |     |                                         |
|   |    |         |         |      |   |    |   |     |                                         |
|   | 5  |         |         |      |   |    |   |     |                                         |
|   | 6  |         |         |      |   |    |   |     |                                         |
|   | 7  |         |         |      |   |    |   |     |                                         |
|   | 8  |         |         |      |   |    |   |     |                                         |
|   | 9  |         |         |      |   |    |   |     |                                         |
|   | 10 |         |         |      |   |    |   |     |                                         |
|   | 11 |         |         |      |   |    |   |     |                                         |
|   | 12 |         |         |      |   |    |   |     |                                         |
|   | 13 |         |         |      |   |    |   |     | _行操作                                    |
|   | 14 |         |         |      |   |    |   |     | 1 3 1 2 1 2 1 2 1 2 1 2 1 2 1 2 1 2 1 2 |
|   | 15 |         |         |      |   |    |   |     | 3二十壬 ユ                                  |
|   | 16 |         |         |      |   |    |   |     | 1丁打甲八                                   |
|   | 17 |         |         |      |   |    |   |     |                                         |
|   | 18 |         |         |      |   |    |   |     | 门前际                                     |
|   | 19 |         |         |      |   |    |   |     |                                         |
|   | 20 |         |         |      |   |    |   |     |                                         |
|   | 21 |         |         |      |   |    |   |     |                                         |
|   | 22 |         |         |      |   |    |   |     |                                         |
|   | 20 |         |         |      |   |    |   |     | 1FM                                     |
|   | 25 |         |         |      |   |    |   |     |                                         |
|   | 26 |         |         |      |   |    |   |     |                                         |
|   | 27 |         |         |      |   | 1  |   |     |                                         |
|   | 28 |         |         |      |   |    |   |     |                                         |
|   | 29 |         |         |      |   |    |   |     | 글니                                      |
|   | 30 |         |         |      |   |    | - |     | 医り                                      |
| L |    |         |         |      |   |    |   |     |                                         |

### 6、マーク(マーク線)

マークウィンドウ内のマーク線タグを選択すると下記のウィンドウに切り替わります。 マーク線は実際の区画登録、施工には直接関係がありませんが、登録された区画周辺の目 印等のポイントを登録し区画表示との平面図表示時に同じに表示する事により座標の入 れ間違いや、表示方向の確認および周辺の注意部分等の表示に役立ちます。 (国家座標、ローカル座標各々対応可能)

| マーク                                                                                                    |                            |                                  |                                                                            |
|----------------------------------------------------------------------------------------------------|----------------------------|----------------------------------|----------------------------------------------------------------------------|
| マーク編                                                                                                    |                            | マーク点                             | DXF<br>国家座標系                                                               |
| 1 X(m                                                                                                    | ) ``<br>100.000<br>200.000 | Y(m) 太<br>100.000 1<br>200.000 5 |                                                                            |
| 3<br>4<br>5<br>6<br>7<br>8<br>9<br>10<br>11<br>12                                                                       |                            |                                  | 座標(国家・ローカル)でラインの点を入力します。<br>線の太さ、色を選択します。<br>使用を入力すると1行上の座標点とラインを結びま<br>す。 |
| 13       14       15       16       17       18       19       20       21       22       23       24       25       26 |                            |                                  | 作図ボタンを押<br>すと、確認ウィン<br>ドウが表示され<br>ます。<br>なお、色指定の操                          |
| 27<br>28<br>29<br>30<br>30                                                                                              |                            |                                  | 作は(11、共通<br>機能部 作図画<br>面)を参照してく<br>ださい。                                    |
|                                                                                                    | L                          |                                  |                                                                            |

| -座標系<br>  国家座 | 標系 |
|---------------|----|
|               | 切替 |

座標値の設定は国家座標系 / ローカル座標系どちらの値でも設定可 能です。

取扱座標系を変更するには左記の座標系枠内より

切替をクリックして指定します。

なお、座標系の設定については(3、システム設定(座標系))を参照してください。

行操作 行挿入 行削除

## 登録内容の変更

登録内容を変更する場合は

直接座標値等を上書き変更する。

行を挿入して新規に入力する。

行を削除して消す。

方法となります。

なお、行操作は(11、共通機能部 行挿入行削除)を 参照してください。 座標(X,Y)、太さ、色、使用の設定を行います。

<u>座標(X,Y)</u>

| X(m)   | Y(m)   |        | マーク線の登録は座標値で行います。 |
|--------|--------|--------|-------------------|
| 10.000 | 10.000 | $\sim$ |                   |
| 10.000 | 30.000 |        |                   |
|        |        |        |                   |

Г

## <u>太さ設定</u>

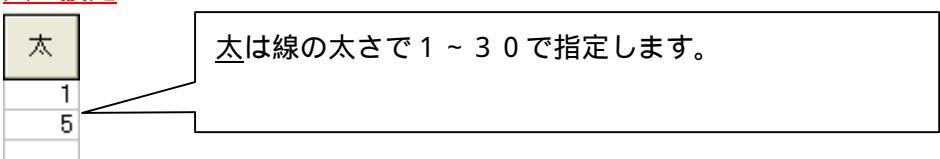

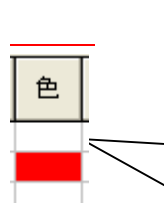

<u>色</u>は他の色設定と同じく枠を右クリックで色パレット表示となり色を指定します。 なお、色指定の操作は(11、共通機能部 色設定)を 参照してください。

使用設定

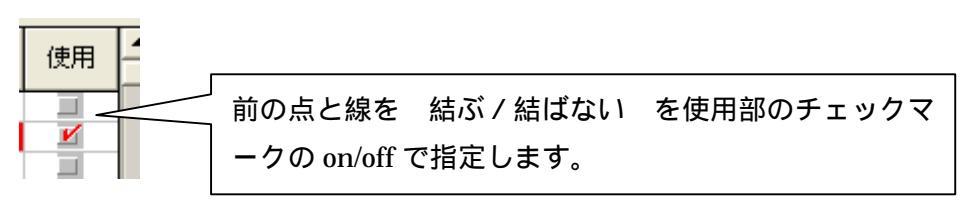

例)

|   | X(m)   | Y(m)   | 太 | 色 | 使用       |   |
|---|--------|--------|---|---|----------|---|
| 1 | 10.000 | 10.000 | 1 |   |          |   |
| 2 | 10.000 | 20.000 | 5 |   | <b>V</b> |   |
| 2 |        |        |   |   |          | 1 |

### 7、マーク(マーク点)

マークウィンドウ内のマーク点タグを選択すると下記のウィンドウに切り替わります。 マーク点は実際の区画登録、施工には直接関係がありませんが、登録された区画周辺の 目印等のポイントを登録し区画表示との平面図表示時に同じに表示する事により座標の 入れ間違いや、表示方向の確認および周辺の注意部分等の表示に役立ちます。

| 7 | -9             |                  |                      |                 |     |          |          |           |        |
|---|----------------|------------------|----------------------|-----------------|-----|----------|----------|-----------|--------|
| Í |                | マーク線             | <u> </u>             | 7点              |     | DXF      |          |           |        |
| Π |                | X(m)             | Y(m)                 | マーク             | 太   | 色 使用 着   |          |           |        |
| H | 1 2 3          | 10.000<br>50.000 | 10.000 (<br>50.000 r | ◎<br>★ <u>·</u> | 3   | 坐標(国家    | • 🗆      | ーカル ) でマー | - ク点を入 |
|   | 4              |                  | _                    | -               |     | 力します。    | マー       | ・ク、マークのフ  | フォント、  |
|   | 6<br>7         |                  |                      | <b>•</b>        |     | 色を選択し    | ます       | •         |        |
|   | 8              |                  |                      | +<br>+          |     | 使用をチェ    | ック       | すると表示しま   | ま。     |
|   | 10             |                  |                      |                 |     |          |          |           |        |
|   | 12             |                  |                      |                 | ミ図ボ | タンを押す    | -        | -行操作      |        |
|   | 14<br>15<br>16 |                  |                      | ٤ ا             | 、確  | 認ウィンドウ   | , 📗      | 行挿入       |        |
|   | 17             |                  |                      | ל ד             | 「表示 | されます。    |          | 行削除       |        |
|   | 19<br>20       |                  |                      | t               | お、1 | 色指定の操作   | E        |           |        |
|   | 21<br>22       |                  |                      | 13              | t(1 | 1、共通機能   |          |           |        |
|   | 23<br>24       |                  |                      |                 | 了作  | 図画面 ) を参 | - ∐<br>≽ |           |        |
|   | 25             |                  |                      |                 | ミして | ください。    |          |           |        |
|   | 28             |                  |                      |                 |     |          | 1        | =         |        |
|   | 30             |                  |                      |                 |     |          |          | 戻り        |        |

### 設定座標系の指定

行操作

| -座標系<br>  国家座 | 標系 |
|---------------|----|
|               | 切替 |

座標値の設定は国家座標系 / ローカル座標系どちらの値でも設定可 能です。 取扱座標系を変更するには左記の座標系枠内より 切替をクリックして指定します。 なお、座標系の設定については(3、システム設定(座標系))を参 照してください。 登録内容の変更

行挿入 行削除

登録内容を変更する場合は 直接座標値等を上書き変更する。

行を挿入して新規に入力する。

行を削除して消す。

### 方法となります。

なお、行操作は(11、共通機能部 行挿入行削除)を 参照してください。 座標(X,Y)、マーク、色、太さ、使用の設定を行います。

<u>座標(X,Y)</u>

| X(m)   | Y(m)   |                           |
|--------|--------|---------------------------|
| 10.000 | 20.000 | マーク点の登録は座標値で行い、指定した座標値に表示 |
| 10.000 | 10.000 | するキャラクタを選択指定します。          |

## <u>マーク選択</u>

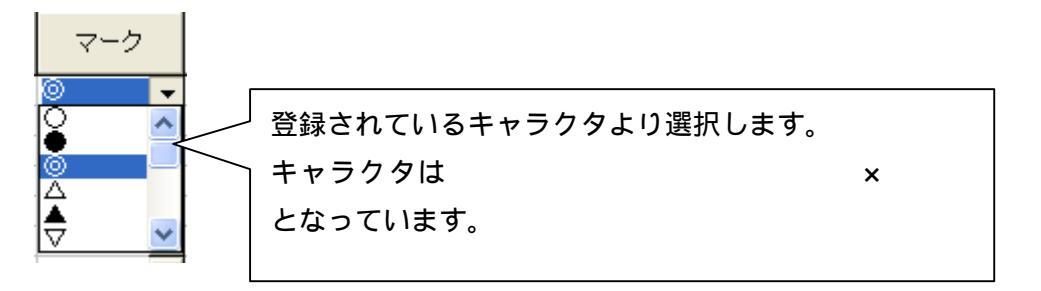

## <u>色指定</u>

|   | =      |                                       |
|---|--------|---------------------------------------|
| 色 |        | <u>色</u> は他の色設定と同じく枠を右クリックで色パレット表示となり |
|   | $\leq$ | 色を指定します。                              |
|   |        | なお、色指定の操作は(11、共通機能部 色設定)を参照して         |
|   |        | ください。                                 |

### <u>太さ設定</u>

| +  |                                                                |
|----|----------------------------------------------------------------|
| ~  | 」<br>まけキャラクタキテサイブでWindowsでのフォントサイブと同じ                          |
| 30 | $\Delta_{\alpha}$ はキャングラ 祝示 リイス C Willia ws C の フォンド リイス C 同 0 |
| 30 | になります。                                                         |

使用設定

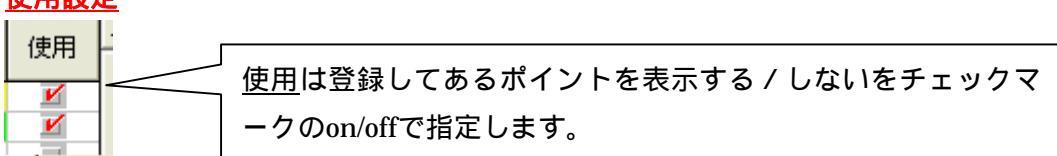

例)

|   |   | X(m)   | Y(m)   | マーク | 太  | 色 | 使用       | <b>^</b> |
|---|---|--------|--------|-----|----|---|----------|----------|
|   | 1 | 10.000 | 20.000 | 0 🗸 | 30 |   | 2        |          |
|   | 2 | 10.000 | 10.000 | * - | 30 |   | <b>1</b> |          |
| Γ | 0 |        |        |     |    |   | -        |          |

| 上記の数値は、 | 10,20 に | 印を | <mark>   </mark> 色で | 表示します。 |
|---------|---------|----|---------------------|--------|
|         | 10,10 に | 印を | 色で                  | 表示します。 |

### 8、マーク (DXF)

マークウィンドウより DXF タグを選択すると下記の表示に切り替わります。

DXF ファイルをシステムに読み込み、誘導画面上に作成した図を表示させるファイルを選択します。

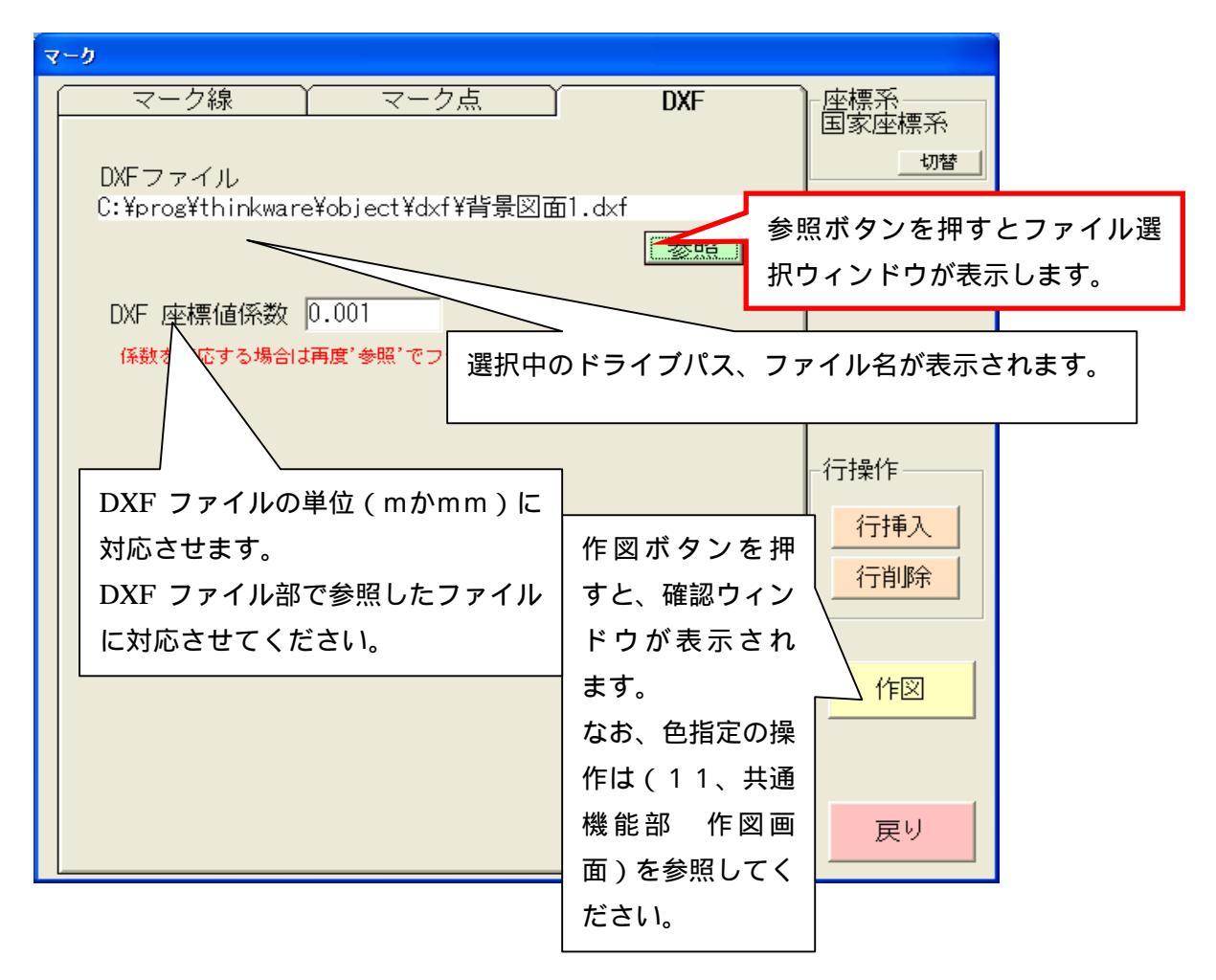

国家座標に合わせて(CAD上では数学座標系なので土木座標系とはXY逆)作成した DWG(AUTO CAD)ファイル(Line 命令で作成された図のみ)をDXF ファイルに変換させた ファイルを読み込めます。

## <u>ファイル選択ウィンドウ</u>

| ファイルを開く                    |                                            |                            |        |        | ? 🛛                     |     |
|----------------------------|--------------------------------------------|----------------------------|--------|--------|-------------------------|-----|
| ファイルの場所型:                  | 🞯 デスクトップ                                   |                            | • 🗢 🛅  | -111 📩 |                         |     |
| 最近使ったファイル<br>して、<br>デスクトップ | □ マイ ドキュメント<br>マイ コンピューター<br>マイ ネットワーク     | 読込用に作成                     | したファイル | を選択し   | ,ます。                    |     |
| ۲۲ (۲<br>روانه ایک         |                                            | ファ                         | イル選択を決 | 定する均   | 場合押します。<br>             |     |
| २२ २८२२-७<br>जि<br>२२ २७-७ |                                            |                            |        |        |                         |     |
|                            | ファイル名( <u>N</u> ):<br>ファイルの種類( <u>T</u> ): | <br> <br>  DXFファイル (*.dxf) |        | •<br>• | 開(( <u>0</u> )<br>キャンセル |     |
| <u>DXFファイル選</u>            | <u>択</u>                                   |                            |        | /      |                         |     |
| DXFファイル                    |                                            |                            |        | ファイ    | ル選択をキャン                 | ンセル |
| C:¥prog¥thir               | nkware¥Point                               | ¥dxf¥背景図面1.dxf             |        | する場    | 合押します。                  |     |
|                            |                                            |                            | 参照     | DXF 🗧  | ファイルをクリ                 | ノアす |
|                            |                                            |                            |        | る場合    | に使用します。                 |     |
|                            | 選択され                                       | 1たファイル名が表示さ                | れます。   |        |                         |     |

<u>DXFファイル選択キャンセル</u>

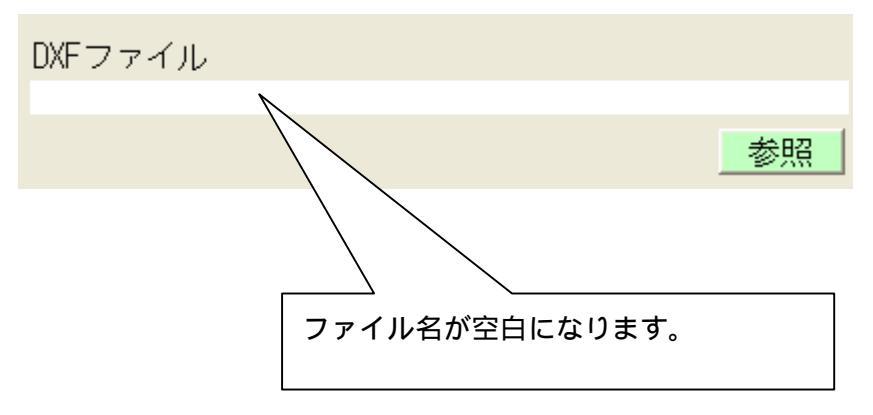

9、接続モニタ

接続テスト

メニューより接続モニタボタンを押すと下記のウィンドウが表示されます。

誘導を行う前に各機器が接続され、出力している信号を PC にて取り込めているか どうかを確認します。

ウィンドウ内にGPSの生データ、国家座標、ローカル座標、GPSステータスを表示します。

| 接続テスト                                            |                      |                |                      |                |
|--------------------------------------------------|----------------------|----------------|----------------------|----------------|
| GPS<br>\$PTNL,GGK,044410.00,110795,3551.745775,1 | N,13952.625701       | 666666667,1    | E,1,07,2.3,EH        | HT40.819,M*46  |
| モード Pdop 衛星数<br>正常 1.7 7                         | 座標値<br>国家座標<br>□−加座標 | X(m)<br>0<br>0 | Y(m)<br>.000<br>.000 | 0.000<br>0.000 |
| Vuuuuud                                          | 戻り                   |                |                      |                |

# 測線誘導

マーク(ポイント) 用線運行 座標系 11. マーク(ライン)、 • 国家座標 ○ ロー加座標 DXF(読込ファイル) ママークボーイント ママークライン の表示・非表示の切り P DXF 替えを行います。 登録した測 No.2 TEST2 No.3 TEST3 No.4 TEST4 No.5 TEST5 No.6 TEST6 線名が表示 されます。 測線指定を 五 行います。 走行 ○ 終点側から 「自動選択 戻り 登録した測線がグラフィック表示されます。 南

メニューより測線誘導を選択すると下記のようなウィンドウが表示されます。 これから誘導する測線を選択します。

### 座標系

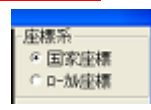

取扱座標系を変更するには左記の座標系枠内より指定します。 なお、座標系の設定については(3、システム設定(座標系))を参照してください。

表示 F マーがわり F マーがわり F DDF

チェックを付けると表示します。マーク(ポイント)、マーク(ライン)、DXF(読 込ファイル)の表示・非表示の切り替えが行えます。

### <u> 測線選択</u>

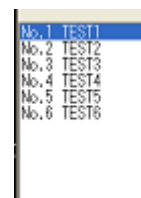

登録した測線名より選択します。 選択対象は青色反転表示します。

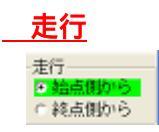

走行方向を選択します。始点側からか終点側からの選択を行います。

## <u>自動選択</u>

□ 自動選択

測線選択を自動で行います。 計算された現在位置より一番近い登録されている測線画対象に なります。 <u> 戻り(誘導画面)</u>

戻り

誘導画面に切り替わります。

表示タイプは5つに分けて表示されます。

測線名、現在位置(x、y)、エリア、GPS 状態、始点か終点までの誘導量、目標位置と現在 位置のグラフィック表示など表示されます。

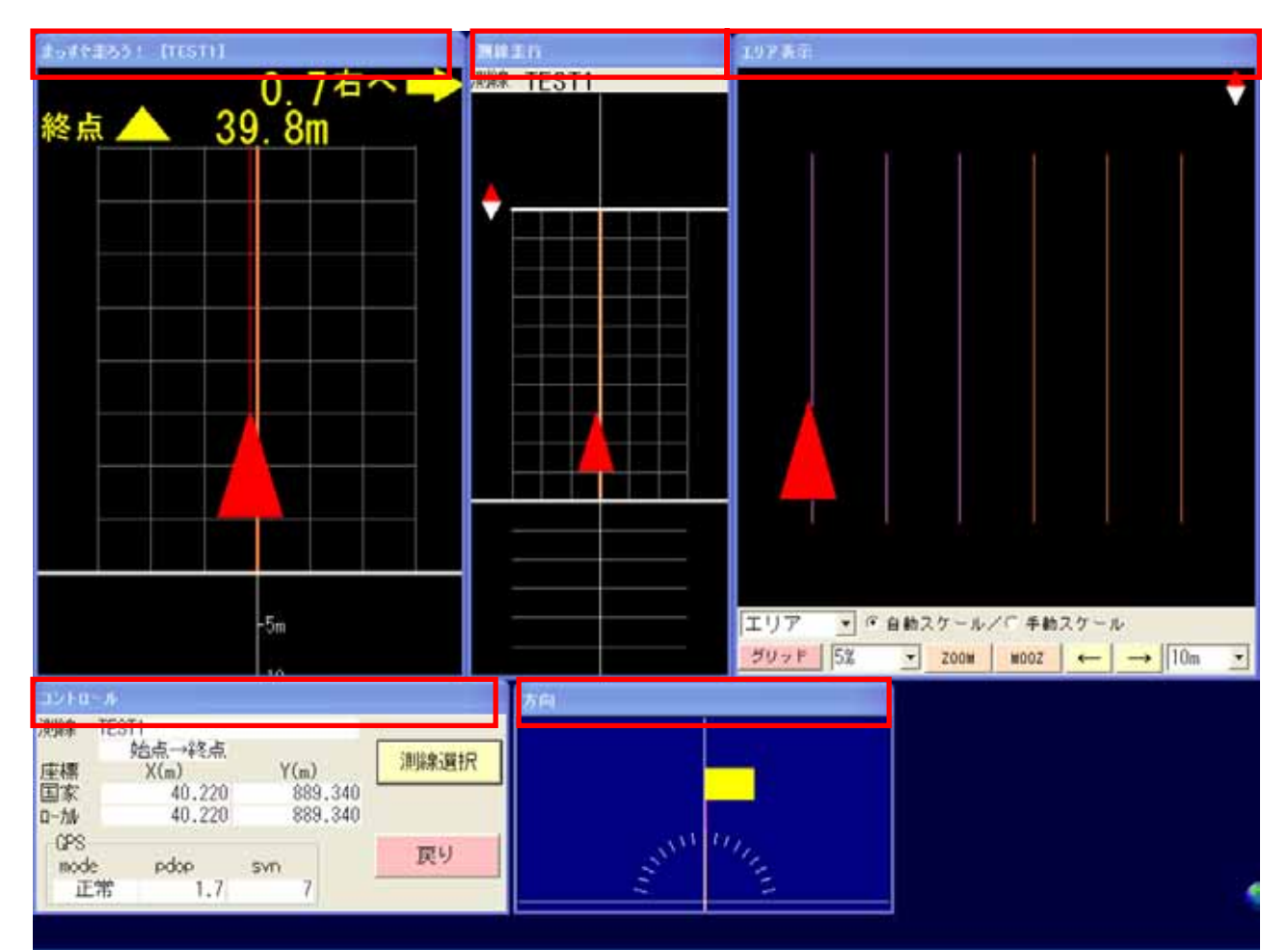

## <u>コントロールウィンドウ</u>

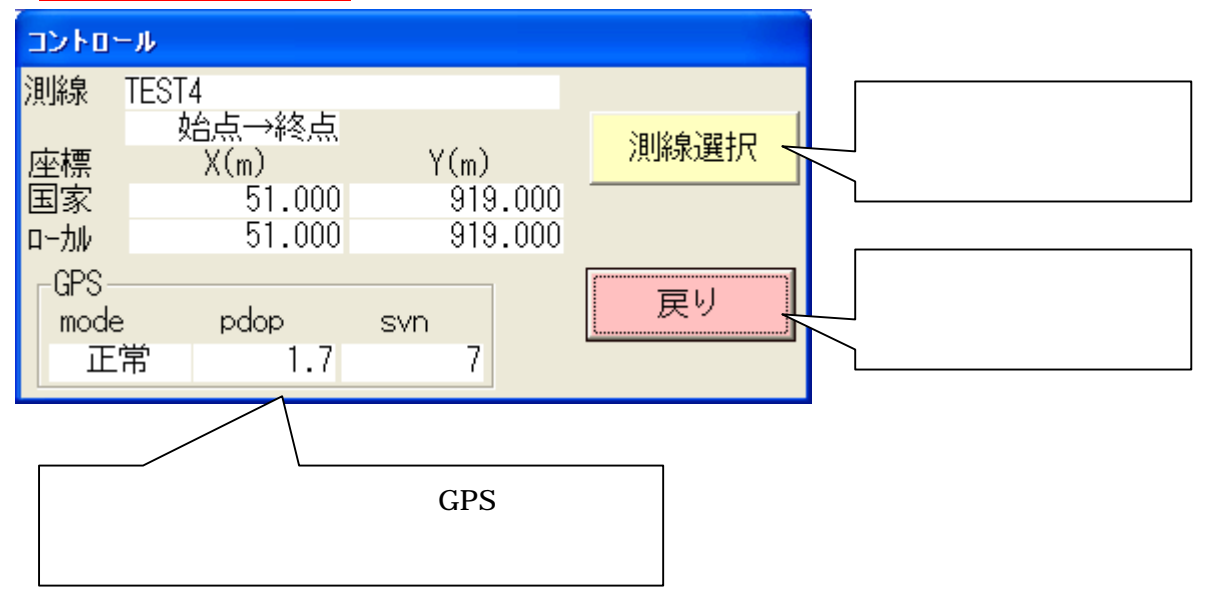

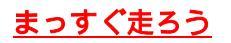

## 始点まで23mで右へ1m

## まっすぐ走ろう! [TEST4] まっすぐ走ろう! [TEST4] ()右へ) ()右 29 始点 . Om Om 終点 -5m -10m -20m -30m -40m 測線始点までの誘導量とグラフィッ 測線終点までの誘導量とグラフィッ ク表示されます。 ク表示されます。

## 測線走行

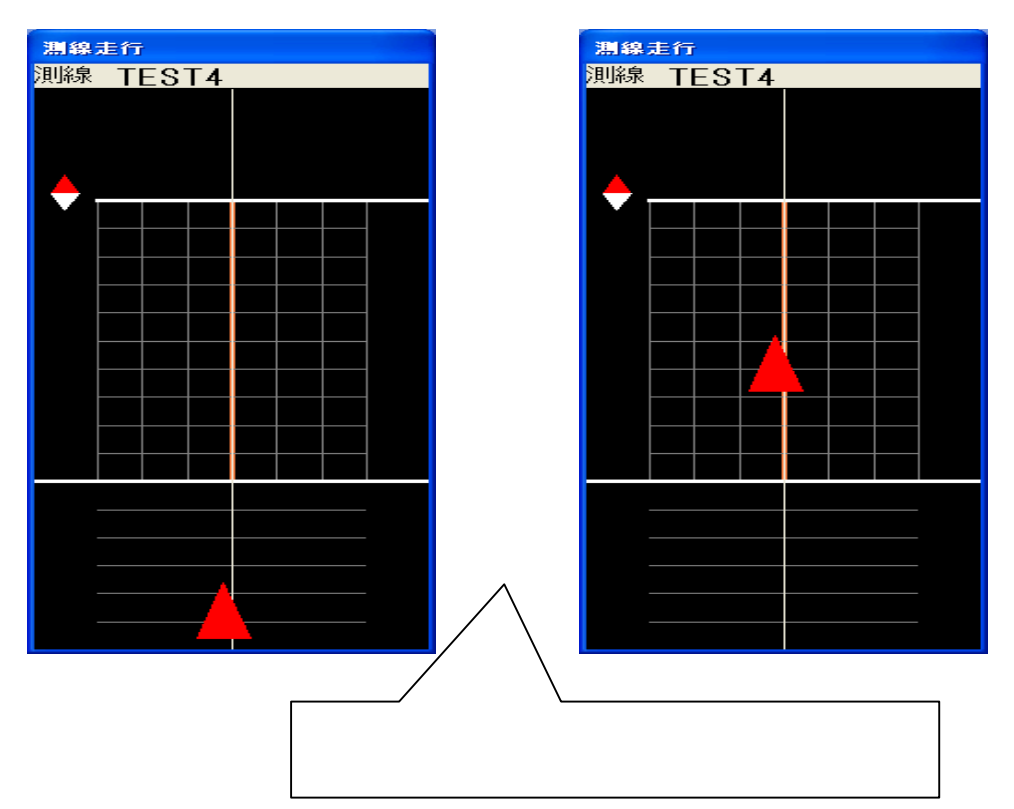

終点まで29mで右へ1m

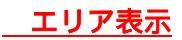

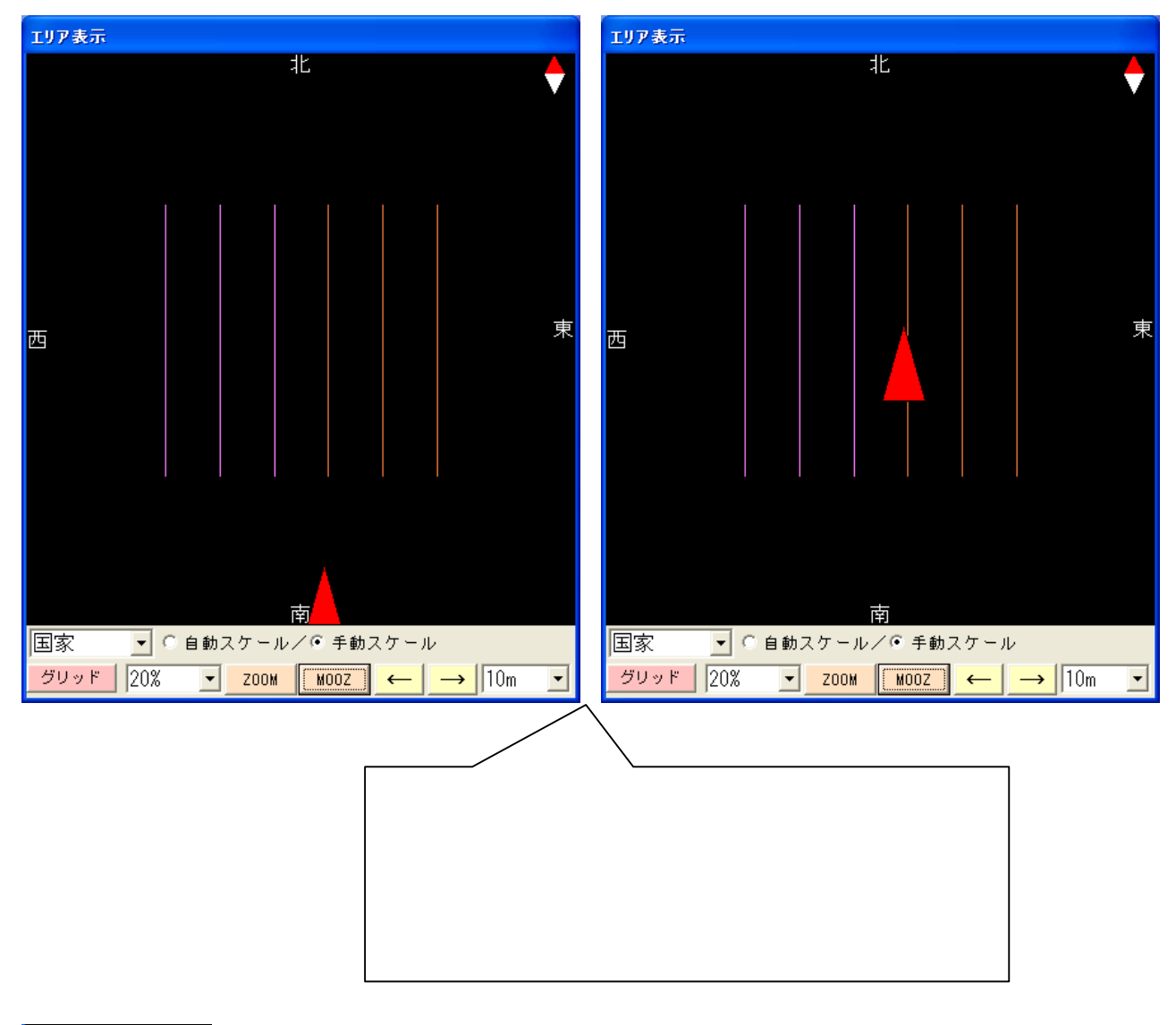

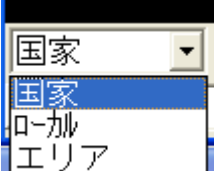

表示切替は国家 / ローカル / エリアの値で表示切替が行えます。

スケール切り替え、画面スクロール、スケール選択、画面拡大縮小、表示切替の設定が行えます。

| ② 白釉フケ、山 乙〇 毛釉フケ、                       | u .                                        |                                                                            |
|-----------------------------------------|--------------------------------------------|----------------------------------------------------------------------------|
| ● 自動スケール/○ 手動スケー<br>ZOOM MOOZ ← →<br>5% | · ル<br>10m ▼<br>10m ▲<br>20m<br>30m<br>40m | 自動の場合、オートスケールで表示されるスケ<br>ールにします。<br>手動の場合、拡大縮小や画面シフトなどを利用<br>してユーザーが設定します。 |
| 10%                                     | 40m =                                      | 拡大縮小の比率を登録されている%を選択し                                                       |
| 20%<br>50%                              | 60m 📃                                      | ます。画面シフトの移動量を登録されているm                                                      |
| 75%                                     | 70m<br>80m 💌                               | で指定します。                                                                    |

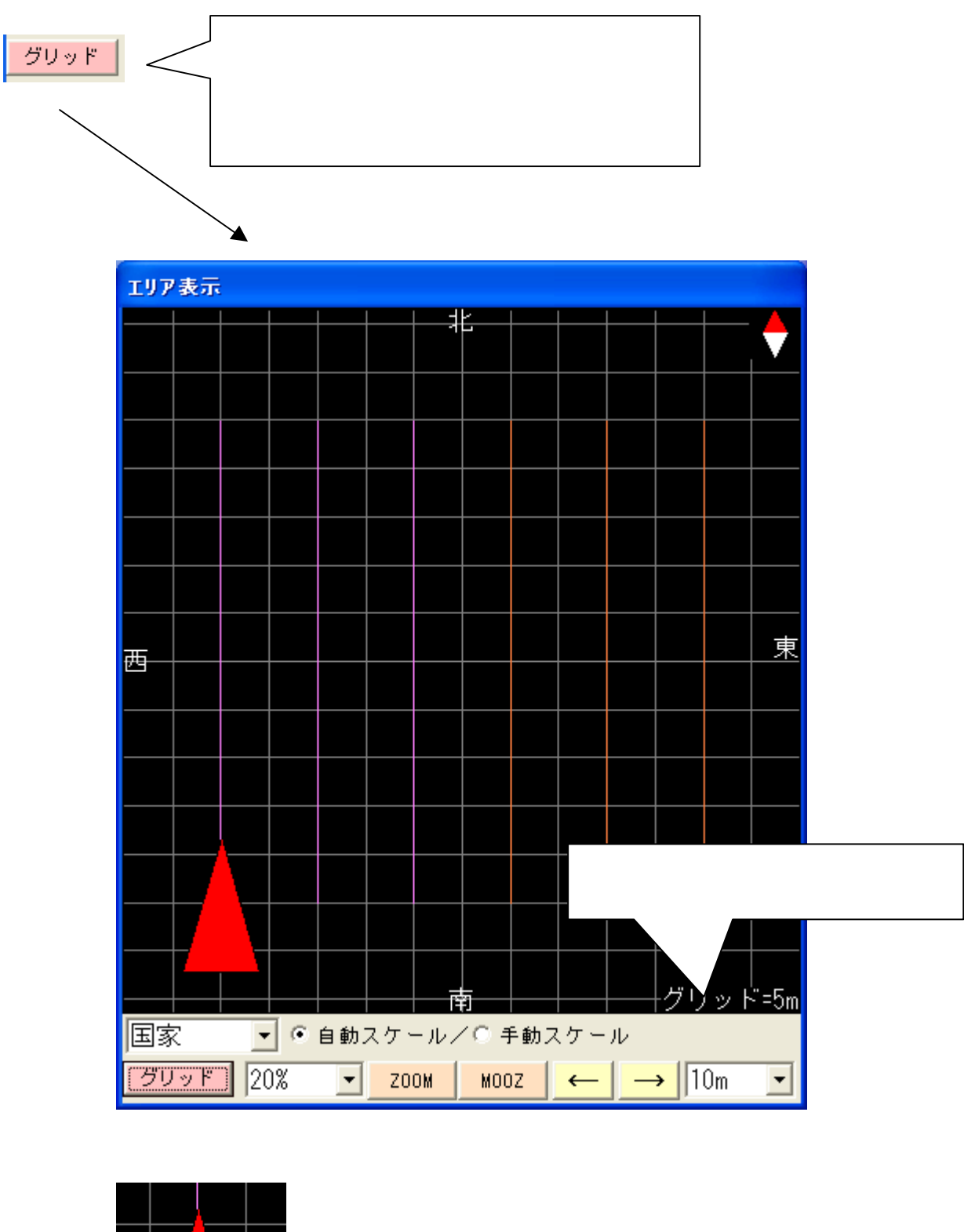

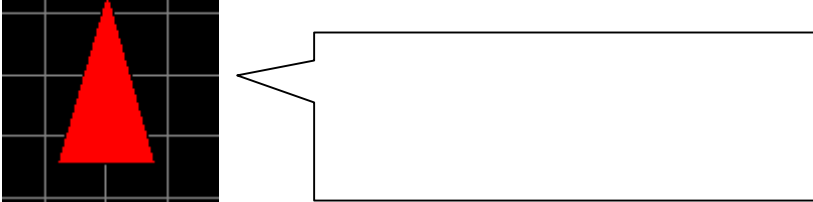

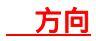

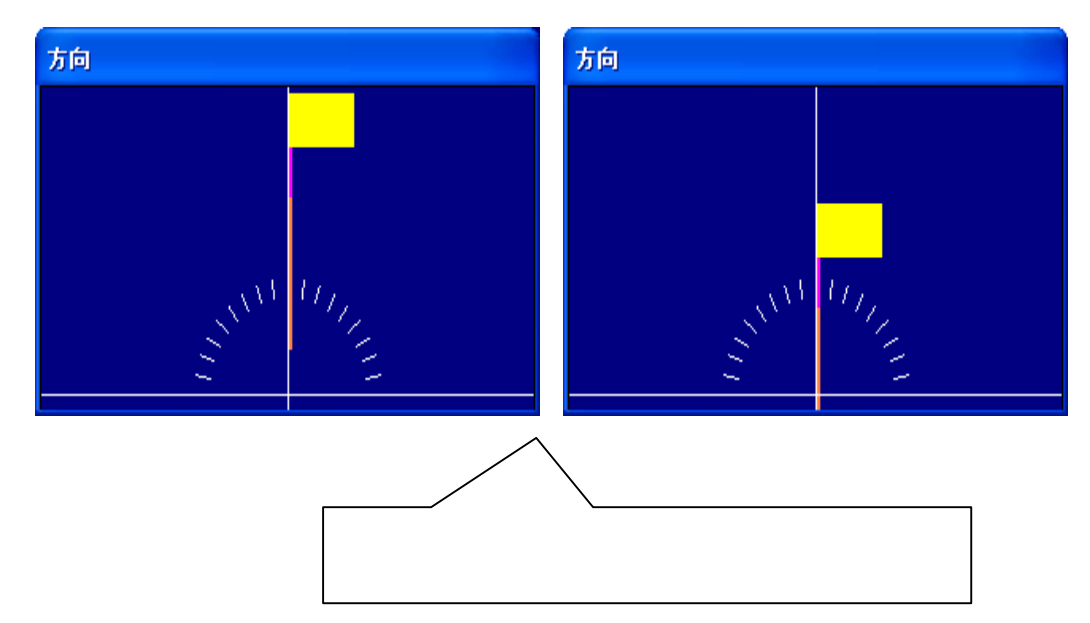

## 誘導中全体画面例

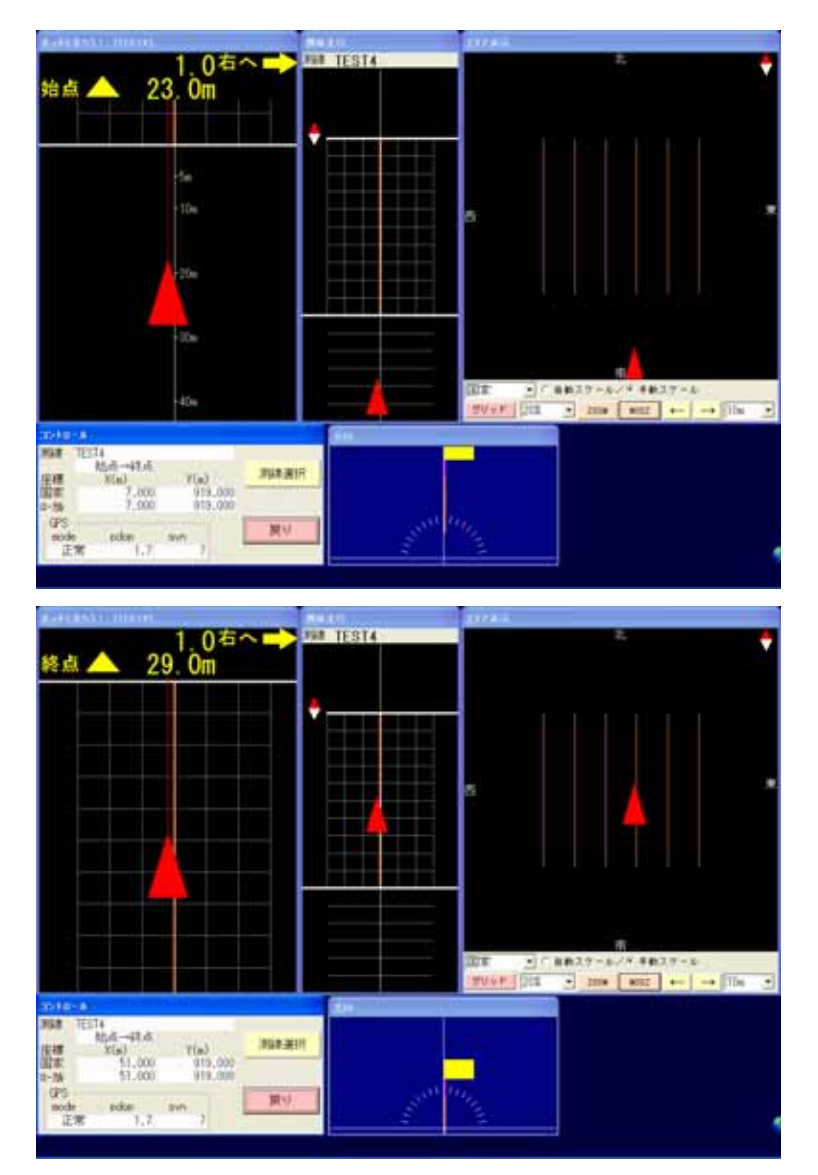

11、共通機能(色設定、行挿入行削除、作図ボタン)

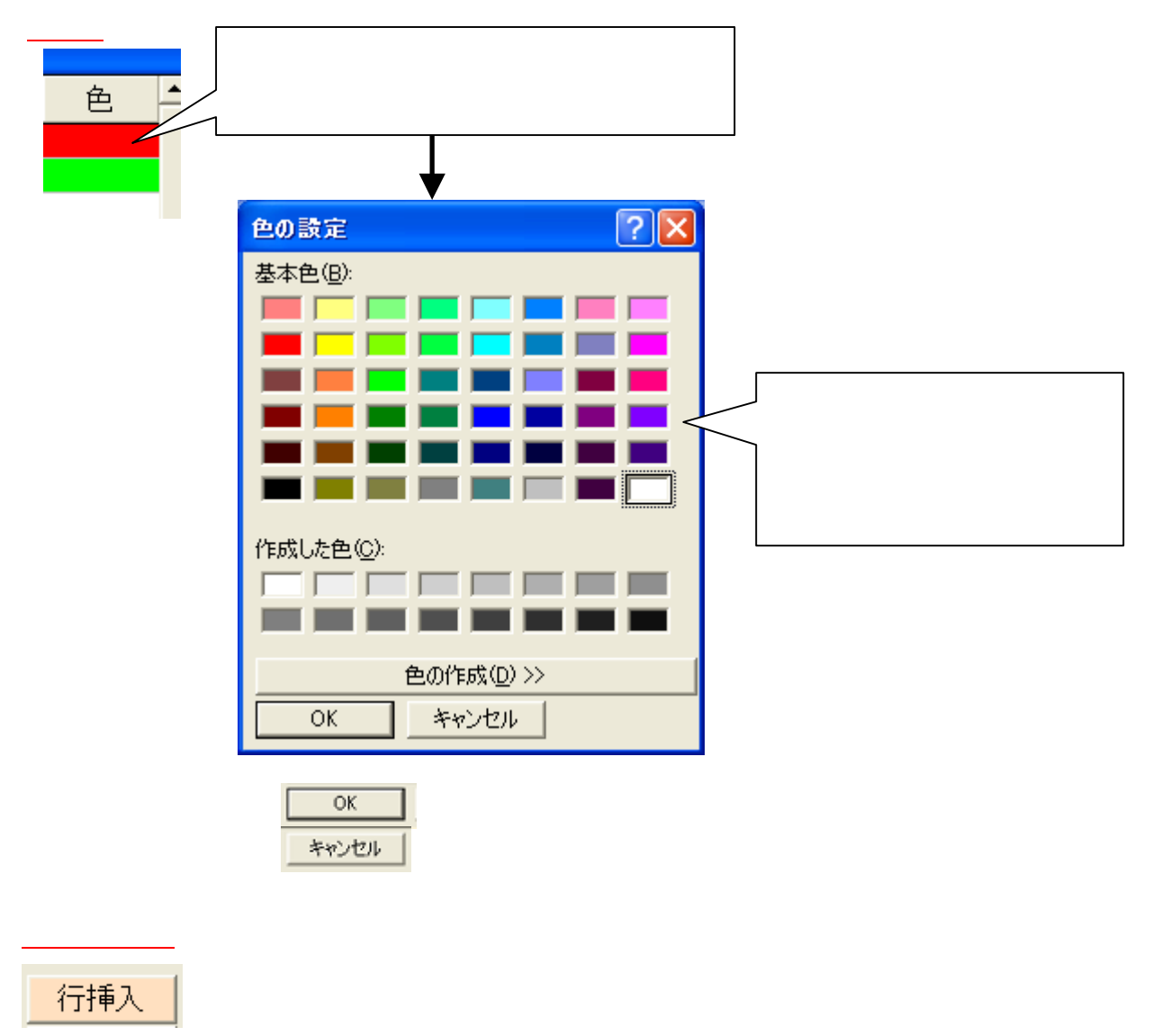

行挿入ウィンドウ

?

| TWobject 🛛                                     |                                      |
|------------------------------------------------|--------------------------------------|
| 現在(カーソル位置)の行に新規の行を挿入します。よろしいですか? (はい(2) いいえ(N) | 行を挿入すると<br>現在設定されている<br>最後の行が無くなります。 |
| 行削除<br>行削除を行います。                               |                                      |
| 行削除ウィンドウ                                       |                                      |
| TWobject                                       |                                      |

現在(カーソル位置)の行を削除します。よろしいですか?

いいえ(N)

TAN W

#### 作図画面

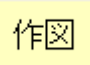

マークウィンドウ内の作図ボタンを押すと下記のウィンドウが表示されます。 登録したポイント、マーク線、マーク点、DXFなど表示し確認することができます。

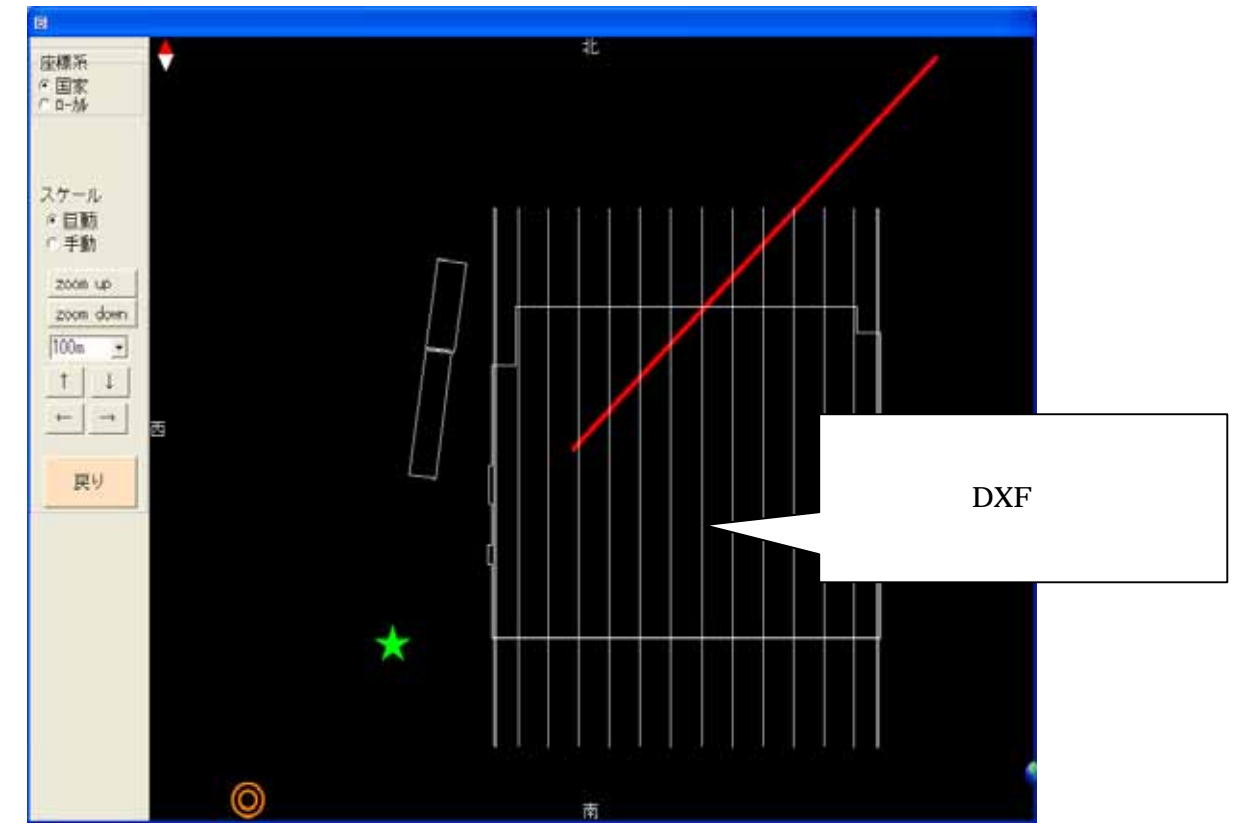

### 設定座標系の指定

| -座標系   |  |
|--------|--|
| 0 国家   |  |
| ● □-カル |  |

座標値の設定は国家座標系 / ローカル座標系どちらの値でも設定可能です。 取扱座標系を変更するには左記の座標系枠内よりクリックして指定します。 なお、座標系の設定については(4、システム設定(座標系))を参照して ください。

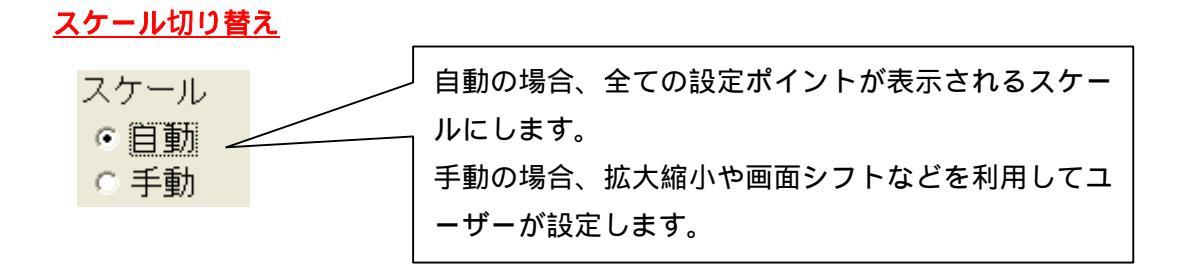

< <手動スケール時有効 > >

## <u>拡大縮小</u>

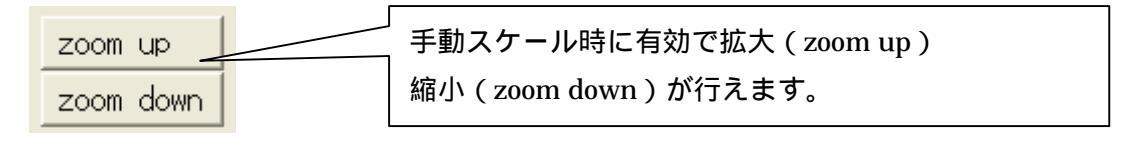

## <u>スケール選択</u>

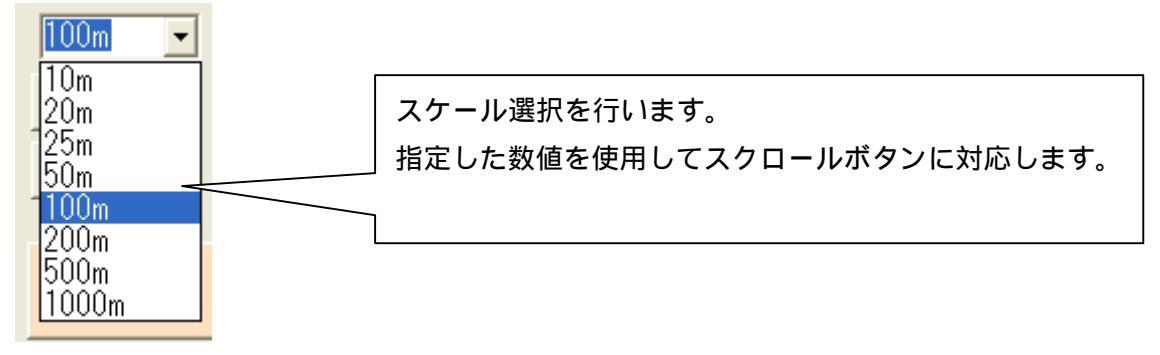

画面スクロール

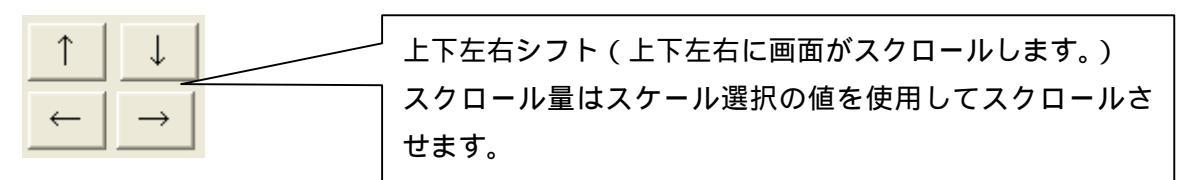

12、COM 番号の調べ方(WindowsXPの場合)

ウィンドウズの機能を使用して COM の状態を調べます。

スタートボタン

🎦 スタート コントロールパネル 🐶 コントロール パネル(<u>C</u>) システム 🕑 システム 👘 ハードウェアのタグ ハードウェア **?**× システムのプロパティ 🔪 全般 コンピュータ名 ハードウェア 詳細設定 システムの復元 自動更新 リモート デバイス マネージャ デバイス マネージャは、コンピュータにインストールされているすべてのハード ウェア デバイ<u>ス</u>を表示します。デバイス マネージャを使って、各デバイスのプ ロパティを変更できます。 デバイス マネージャ(D) ドライバー ドライバの署名を使うと、インストールされているドライバの Windows との 換性を確認できます。ドライバ取得のために Windows Update へ接続する 方法を Windows Update を使って設定できます。 ドライバの署名(5) Windows Update(<u>W</u>) デバイスマネージャーを選択 ハードウェア プロファイル・ ハードウェア プロファイルを使うと、別のハードウェアの構成を設定し、格納 することができます。 します。 £) ハードウェア プロファイル(<u>P</u>) OK キャンセル 適用(A) ٦C

デバイスマネージャー

デバイス マネージャ(<u>D</u>)

クリックすると 部のデバイスマネージャーウィンドウが表示されます。

ポート

| 鳥 デバイス マネージャ                                                                                                    |                                |
|----------------------------------------------------------------------------------------------------|--------------------------------|
| ファイル(E) 操作( <u>A</u> ) 表示(V) ヘルブ(H)                                                                                                    |                                |
|                                                                                                    |                                |
| ● 😋 USB (Universal Serial Bus) コントローラ                                                                                                    |                                |
| 田····································                                                                                                    |                                |
| ■ 👰 サウンド、ビデオ、およびゲーム コントローラ                                                                                                    |                                |
| 田一 🔮 システム テハイス<br>田一 🥶 ディスク ドライブ                                                                                                    |                                |
| ■ 🧕 ディスプレイ アダプタ                                                                                                    |                                |
| 田 🥶 ネットワーク アタフタ<br>田 🥘 バッテリ                                                                                                    | =                              |
| ■ 💩 ヒューマン インターフェイス デバイス                                                                                                    |                                |
| ⊞-₩ 701709<br>⊕-₩ #-ト (COM ≿ LPT)                                                                                                    |                                |
| マウスとそのほかのポインティング デバイス     マウスとそのほかのポインティング デバイス     マウスとそのほかのポインティング デバイス     マウスとそのほかのポインティング デバイス     マウスとそのほかのポインティング デバイス     マウスとそのほかのポインティング デバイス     マウスとそのほかのポインティング デバイス     マウスとそのほかのポインティング デバイス     マウスとそのほかのポインティング デバイス     マウスとそのほかのポインティング デバイス     マウスとそのほかのポインティング デバイス     マウスと | ト記のように詳細が表示され                  |
|                                                                                                    | ます。                            |
|                                                                                                    |                                |
|                                                                                                    |                                |
|                                                                                                    |                                |
| B7512 73-9+                                                                                                    |                                |
|                                                                                                    |                                |
|                                                                                                    |                                |
|                                                                                                    |                                |
|                                                                                                    |                                |
|                                                                                                    |                                |
|                                                                                                    |                                |
|                                                                                                    |                                |
|                                                                                                    |                                |
|                                                                                                    | コンピュータに存在する COM                |
|                                                                                                    | コンピュータに存在する COM<br>ポートが表示されます。 |
|                                                                                                    | コンピュータに存在する COM<br>ポートが表示されます。 |
|                                                                                                    | コンピュータに存在する COM<br>ポートが表示されます。 |
|                                                                                                    | コンピュータに存在する COM<br>ポートが表示されます。 |

GPS をつなげる COM 番号を確認してください。

## 13、ハイパーターミナルによる GPS データの確認(WindowsXPの場合)

| スタートボタン                 |
|-------------------------|
| 🦺 Z&-+                  |
| すべてのプログラム               |
| すべてのブログラム(Ⴒ) 📡          |
|                         |
| アクセサリ                   |
| 🛅 アクセサリ                 |
| 通信                      |
| 🛅 通信                    |
| · · · · · · · · · · · · |
|                         |
|                         |

ハイパーターミナル 🧐 ハイパーターミナル

### 接続設定(名前入力)

| 接続の設定 ? 🔀                                                                      |                           |
|--------------------------------------------------------------------------------|---------------------------|
| 新しい接続<br>名前を入力し、アイコンを選んでください:                                                  |                           |
| 名前(1):<br>//1-)-Q:<br>()<br>()<br>()<br>()<br>()<br>()<br>()<br>()<br>()<br>() | a という名前をつけます。<br>キー入力します。 |
| <br>OK キャンセル                                                                   |                           |

## 接続の設定(COM 選択)

| 接続の設定               |                      | ?× |                  |                           |
|---------------------|----------------------|----|------------------|---------------------------|
| <b>ə</b> a          |                      |    | 拉结十计小师           | 0010                      |
| 電話番号の情報を            | 入力してください。            |    | 按视力法心心           | Agere Systems AC'97 Modem |
| 国/地域番号( <u>C</u> ): | 日本 (81)              | ~  |                  | COM3<br>TCP/IP (Winsock)  |
| 市外局番(E):            | 000                  |    |                  |                           |
| 電話番号( <u>P</u> ):   |                      |    |                  |                           |
| 接続方法( <u>N</u> ):   | COM3                 | ~  | $\subseteq$ GPS; | がつながっているCOM               |
|                     | ОК <i><b>キ</b>ャン</i> | ษม | 番号を追             | 選択します。                    |

COM のプロパティ(ポートの設定)

| сомзаладят ?>           | 3                                                     |
|-------------------------|-------------------------------------------------------|
| ポートの設定                  |                                                       |
|                         |                                                       |
| ビット/秒(B): 2400 🗸        |                                                       |
| データ ビット(型): 8           | GPSの通信プロトコルと同じ                                        |
| パリティ(P): なし 💌           | 設定にします。                                               |
| ストップ ビット(S): 1          | <ul><li>この設定がGPSと同じでない</li><li>とデータ表示されません。</li></ul> |
| フロー制御(E): ハードウェア 💌      |                                                       |
| 既定値に戻す(B)               |                                                       |
| OK キャンセル 適用( <u>A</u> ) |                                                       |

データ確認

下記ウィンドウ内にGPSデータが表示されます。

| 🧠 a ー ハイパーターミナル                          |  |
|------------------------------------------|--|
| ファイル(E) 編集(E) 表示(V) 通信(C) 転送(T) ヘルプ(H)   |  |
|                                          |  |
|                                          |  |
| 接続 0-00-05 自動検出 SCROLL OAPS NUM キャ エコーを印 |  |

もしデータが表示されない場合はGPS本体、GPSとパソコンをつなぐCOM番号 通信プロトコルなどを確認してください。 ハイパーターミナル終了

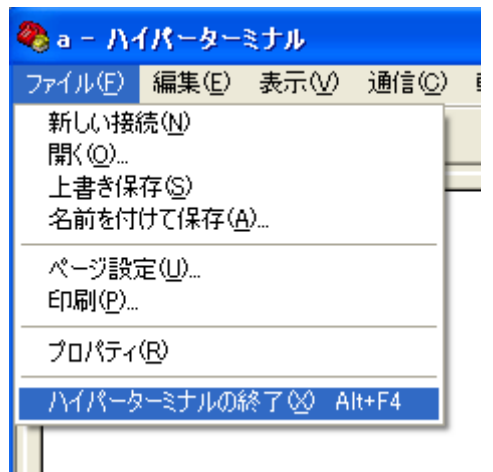

終了時のメッセージ

接続中に終了すると下記のメッセージが表示されます。

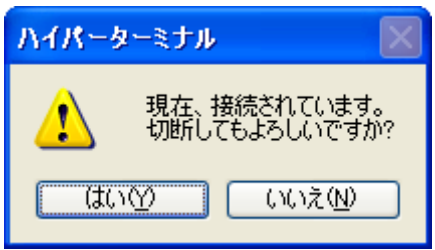

はい を選択します。

接続保存メッセージ

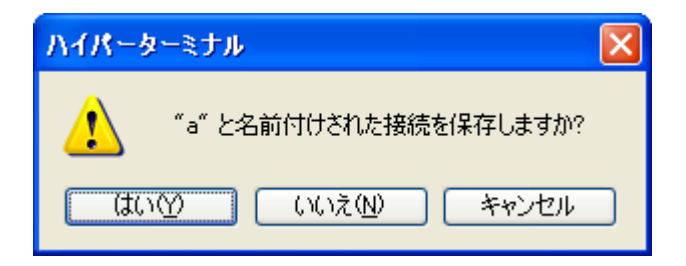

いいえ を選択します。

## 初めて使用する場合

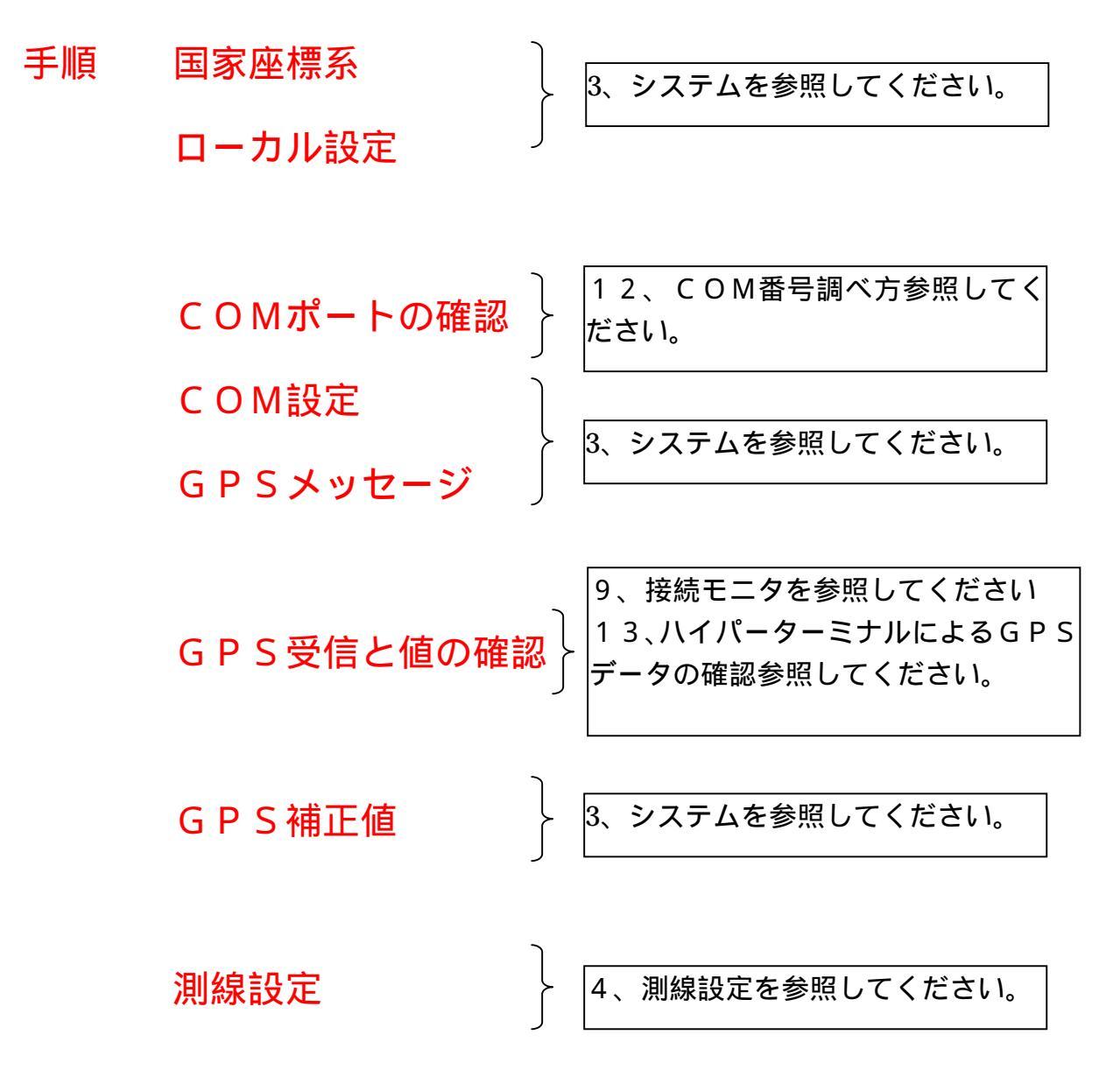